## How to Pay for Summer Session as a Guest

These instructions below are for **guests** to make payments.

(Holy Cross students and their authorized users in TouchNet should pay though the TouchNet billing system. See <u>video #4</u> on "How to Make a Payment in TouchNet")

 Go to <u>https://secure.touchnet.net/C20600\_tsa/web/login.jsp</u> and click the highlighted text "guest payment"

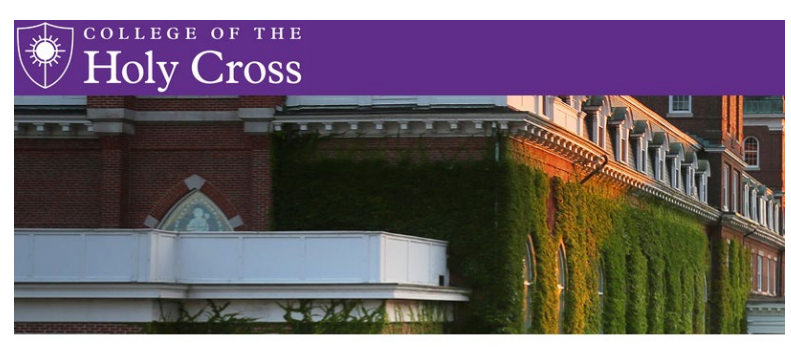

Authorized User Login

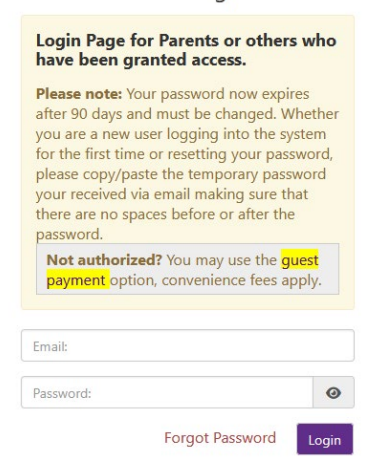

- Enter the Student ID, Student date of birth, Student last name, and select "Summer 2025" from dropdown, then click "Continue" box in green.
- Note that the only permissible payment method for guests is debit or credit card. A 2.95% service fee assessed by our payment processor applies to payments made prior to 5/5/2025, while the fee is 3% for payments made on or after 5/5/2025.

| Holy Cross                                                                                                    |                                                                                                    |
|----------------------------------------------------------------------------------------------------|----------------------------------------------------------------------------------------------------|
| Welcome to the PayPath Paym                                                                                                    | nent Service!                                                                                                    |
| This service allows you to make real-time Credit or Debit card paym<br>cards for your convenience. A non-refundable PayPath service charg<br>International issued cards will be added to your card payment. You<br>using PayPath. | nents for College of the Holy Cross student accounts. PayPath accepts most major Credit/Debi<br>ge of 2.95% (minimum \$1.00) for domestic issued cards and 4.25% (minimum \$1.00) for<br>will be given an opportunity to approve your payment prior to processing. Thank you for |
| Transaction Details       Student ID:       Student date of birth:       2 v 27 v 1926 v       Student last name:       Term:   Spring 2025 v                                                                                     |                                                                                                    |
| PayPath Payment Service accepts:<br>VISA 😋 뺆 👓 🔐 👫 📾                                                                                                    | Carl 🚓                                                                                                    |
|                                                                                                    | Cancel Continue                                                                                                    |

• Enter the amount to pay and select "Continue"

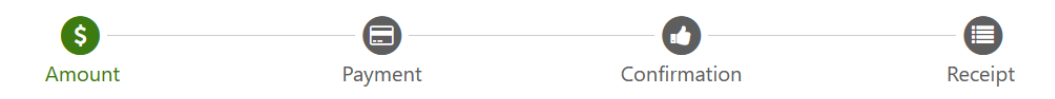

## Payment Amount Information

In addition to the amount paid to College of the Holy Cross, a non-refundable PayPath service charge of 2.95% (minimum \$3.00) for domestic issued cards and 4.25% (minimum \$3.00) for International issued cards will be added to your card payment. You will be given an opportunity to approve the complete transaction before submitting payment.

| Amount due to College of the Holy Cross:<br>Payment amount: (Example: 234.56) | \$784.59  |  |        |          |
|-------------------------------------------------------------------------------|-----------|--|--------|----------|
|                                                                               | \$ 784.59 |  |        |          |
|                                                                               |           |  |        |          |
|                                                                               |           |  | Cancel | Continue |

• Enter payment information

| Amount                                    | Payment  | Confirmation                                      | Receipt       |
|-------------------------------------------|----------|---------------------------------------------------|---------------|
| YayPath Payment Service accepts:          | DCcard 🚗 | 1                                                 |               |
| ayment Card Information                   |          |                                                   |               |
| Name on card:                             |          |                                                   |               |
|                                           |          | Please enter the name as it appears on your card. |               |
| Card account number:                      |          |                                                   |               |
| Card expiration date:                     |          | MM                                                | YYYY          |
| Card security code:                       |          | CW                                                | What is this? |
| Billing Address                           |          |                                                   |               |
| Chack if address is outside of the United | Stator-  |                                                   |               |
| Billing address:                          | States.  |                                                   |               |
| -<br>City:                                |          |                                                   |               |
| State:                                    |          | Massachusetts (MA)                                |               |
| Zip code:                                 |          |                                                   |               |
| Email address:                            |          |                                                   |               |
| Confirm email address:                    |          |                                                   |               |
|                                           |          |                                                   |               |

- Confirm your payment
- Obtain the receipt of your payment
- Contact Student Accounts at 508-793-2521 or email <u>bursar@holycross.edu</u> with questions.